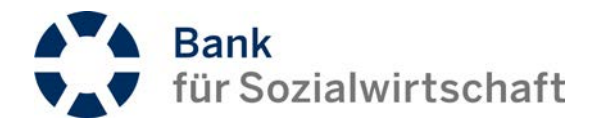

# AKTIVIERUNGS-LEITFADEN photoTAN-Token

## Der photoTAN-Token

Mit den Erstzugangsdaten haben Sie ebenfalls einen photoTAN-Token erhalten, den wir nachfolgend kurz beschreiben.

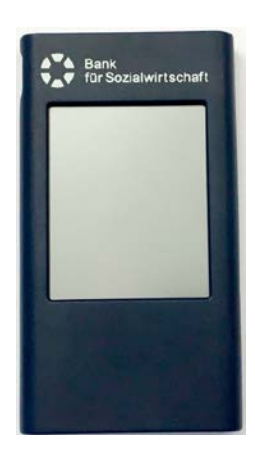

Der photoTAN-Token hat einen Touchscreen und ist mit einem Akku ausgestattet. Dieser kann mittels dem beiliegenden USB-Kabel an ein handelsübliches USB-Ladegerät bzw. an einen aktiven USB-Port (stromversorgt) eines Computers zum Laden angeschlossen werden.

Der seitliche USB-Anschluss kann nicht für eine Datennutzung bzw. Gerätezugriffe genutzt werden.

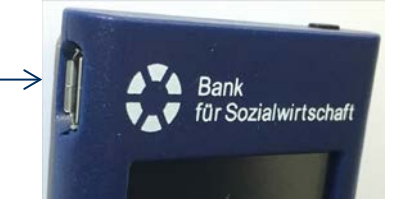

Der photoTAN-Token wird durch ein kurzes Drücken auf den oben rechts befindlichen Soft-Schalter eingeschaltet. Wird die Einschalttaste länger gedrückt gehalten (ca. 3 Sekunden), gelangen Sie in das Gerätemenü, welches wir am Ende dieses Leitfadens beschreiben und das für die Inbetriebnahme nicht relevant ist.

Auf der Rückseite des photoTAN-Token ist eine Kamera integriert, die ausschließlich für das Scannen von Farbcodes genutzt werden kann.

Der Token hat integrierte Stromsparfunktionen, die das Display nach ca. 20 Sekunden abdunkeln. Durch einfaches Antippen des Displays wird die Anzeige wieder aufgehellt.

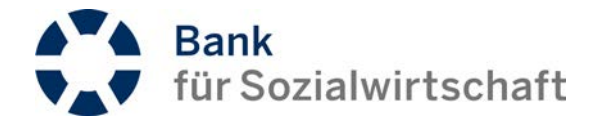

Wird der photoTAN-Token nicht genutzt, schaltet sich dieser selber nach 30 Sekunden Inaktivität ab. Alternativ kann der photoTAN-Token auch über den Soft-Schalter ausgeschaltet werden.

Der photoTAN-Token lässt sich nur im BFS-Net.Banking nutzen und ist nicht bei anderen Instituten mit analogen Verfahren einsetzbar.

# Der Erstzugang zum BFS-Net.Banking

Sie haben Ihre Empfangsbestätigung Ihrer Erstzugangsdaten unterzeichnet zur BFS zurückgeschickt? Dann können Sie nach Freischaltung, die normalerweise innerhalb der nächsten Tage erfolgt, Ihren Zugang zum BFS-Net.Banking mit Ihrem photoTAN-Token aktivieren.

Mit dem Aufruf der auf dem Brief mit den Erstzugangsdaten angegebenen URL bzw. über die Verlinkung auf unserer Homepage gelangen Sie in die Anmeldemaske des BFS-Net.Banking.

| Bitte ge<br>PIN (Pa | ben Sie h<br>sswort) e | ier Ihre Be<br>in. | enutzerkenr | nung und |
|---------------------|------------------------|--------------------|-------------|----------|
| Benutz              | erkennur               | ng                 |             |          |
| Einga               | be Benut               | zerkennun          | g           | ය        |
| BFS-Ne              | et.Bankin              | g PIN              |             |          |
| BFS-I               | Vet Banki              | ng PIN (Pi         | asswort)    | 9        |

Hier geben Sie die BFS-Net.Banking-Erstzugangsdaten ein, die Sie dem gleichnamigen Schreiben entnehmen können.

|                                       | J-AISCZUGANG                | sdaten                           |
|---------------------------------------|-----------------------------|----------------------------------|
| Sehr geehrte(r) M                     | ax Mustermann               |                                  |
| nachfolgend sind<br>BFS-Net.Banking a | Ihre Erstzuga<br>ufgeführt: | ngsdaten für die Anmeldung am    |
| Benutzerkennung:                      | Q27169MM                    | BFS-Net.Banking PIN: 1705107     |
| Adresse der Bank:                     | https://netb                | anking.sozialbank.de/smartoffice |

Mit dem Klick auf den Button "Anmelden" werden Sie in die Ersteinrichtungsroutine Ihres Zugangs geführt.

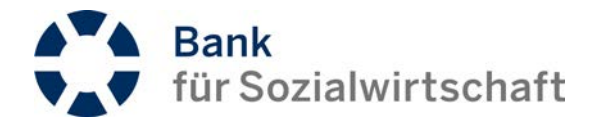

Nun werden Sie aufgefordert, mit Ihrem photoTAN-Token die Aktivierungsgrafik zu scannen.

Hierfür schalten Sie zum ersten Mal Ihren photoTAN-Token ein. Dieser startet in einem Initial-Modus und fordert Sie auf, die Ihnen vorliegende Aktivierungsgrafik zu scannen. Ihren persönlichen Aktivierungsbrief sollten Sie hierfür zur Hand haben.

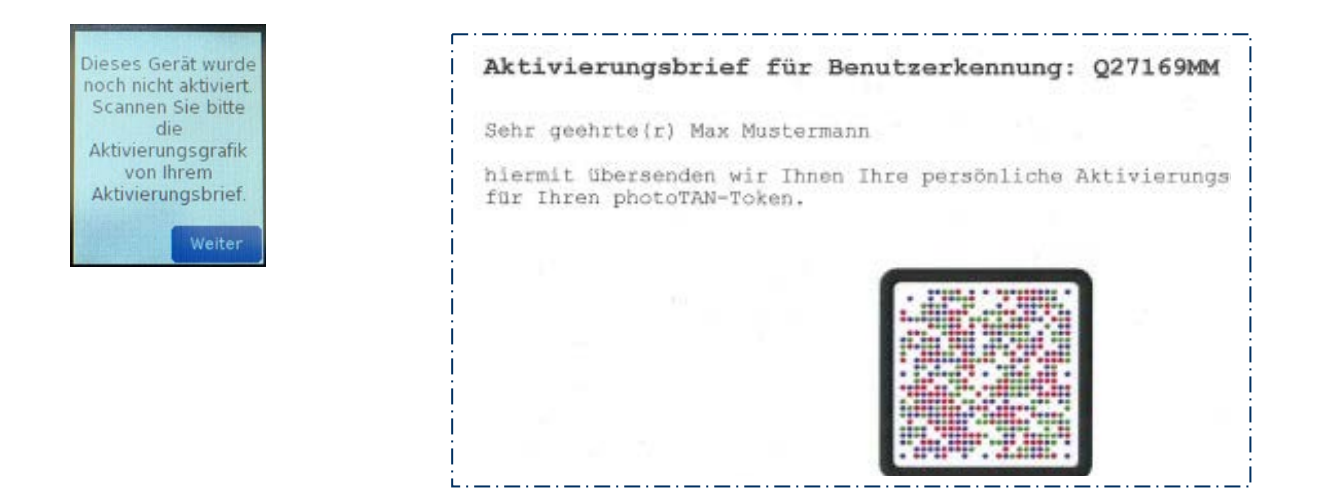

Nun werden Sie nach dem Scanvorgang aufgefordert, eine PIN für diese Aktivierung einzugeben, die Sie mit Drücken auf "Weiter" im Touchscreen erfassen können.

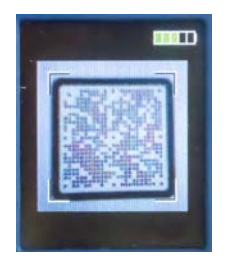

| film al | PIN   |
|---------|-------|
| Aktivie | erung |

Hier vergeben Sie eine persönliche 6-stellige "sichere" PIN (keine Zahlenfolgen wie 123456 oder 11111) und bestätigen diese PIN mit OK.

Die Verifizierung Ihrer Eingabe erfolgt durch eine Wiederholung mit einer erneuten Eingabe über den Touchscreen, die mit "OK" bestätigt wird.

# Diese PIN ist eine reine Token-PIN, die bei bestimmten Autorisierungen zusätzlich abgefordert wird. Daher bitte unbedingt merken!

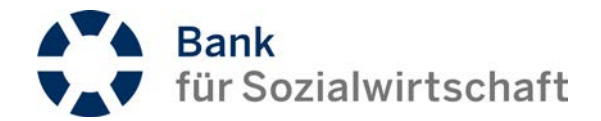

#### Die erfolgreiche PIN-Vergabe wird Ihnen angezeigt.

| Neue PIN: |   |    |
|-----------|---|----|
| 1         | 2 | 3  |
| 4         | 5 | 6  |
| 7         | 8 | 9  |
| С         | 0 | ОК |

| PIN be | estäti<br>***** | gen:<br>⊧ |
|--------|-----------------|-----------|
| 1      | 2               | 3         |
| 4      | 5               | 6         |
| 7      | 8               | 9         |
| С      | 0               | ок        |

Mit "Weiter" wird Ihnen auf dem photoTAN-Token der Aktivierungscode angezeigt, den Sie in das umrandete Eingabefeld des Anmeldedialogs übertragen.

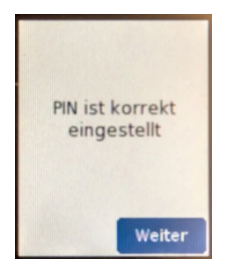

| Bitte geben Sie  |
|------------------|
| den folgenden    |
| Aktivierungscode |
| auf der          |
| Webseite ein:    |
| 211 3324 7655    |
| Abbrechen Fertig |

Neben der Bestätigung auf dem photoTAN-Token mit Drücken auf "Fertig" bestätigen Sie die Eingabe auf der Oberfläche im Anmeldedialog sowie ebenfalls die Eingabe auf der Webseite mit Klicken auf den Button "Absenden".

| <ul> <li>Scannen Sie</li> </ul> | bitte die Aktivierungsgrafik auf dem Al | ktivierungsbrief und geben | hier den Code ei |
|---------------------------------|-----------------------------------------|----------------------------|------------------|
|                                 | Aktivierungscode                        | 21133247655                | ×                |
|                                 | Aktivierungscode                        | 21133247655                |                  |

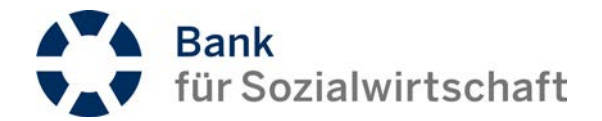

Auf dem Token wird Ihnen die abgebildete Frage angezeigt, die Sie bitte nach der erfolgreichen Eingabe im Anmeldedialog mit "Ja" bestätigen.

Sie werden dann über den Token aufgefordert, jetzt die zweite Aktivierungsgrafik von der Webseite zu scannen.

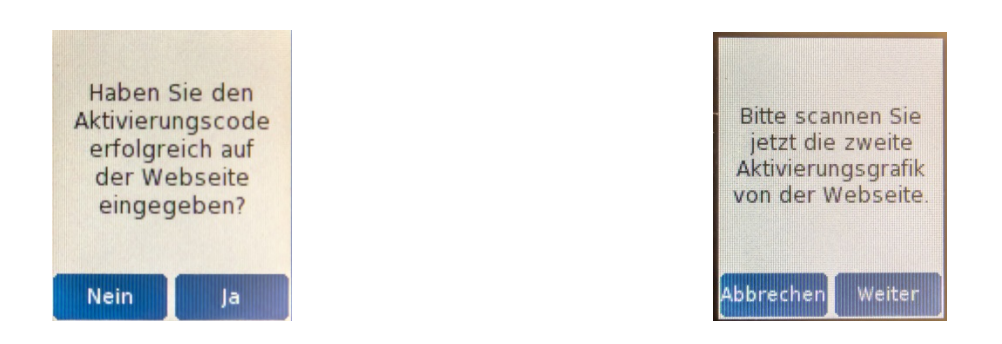

Der Anmeldedialog zeigt Ihnen nun ebenfalls eine Grafik an, die Sie bitte mit dem photoTAN-Token scannen.

| Für diesen Auftrag ist eine Signatur erforderlich        |          |
|----------------------------------------------------------|----------|
| • Signieren                                              |          |
| Bitte scannen Sie mit Ihrem photoTAN-Token diese Grafik: |          |
| Bitte geben Sie die auf dem Token angezeigte TAN ein:    | 91334477 |

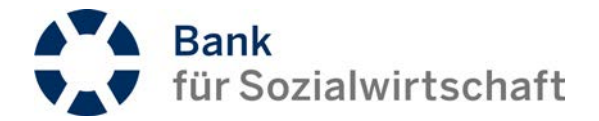

Auf dem photoTAN-Token wird Ihnen jetzt eine TAN angezeigt, die Sie in das vorgegebene Eingabefeld im Anmeldedialog übertragen. Anschließend bestätigen Sie dies mit Klick auf den "OK"-Button. Auf dem Token wählen Sie "Fertig".

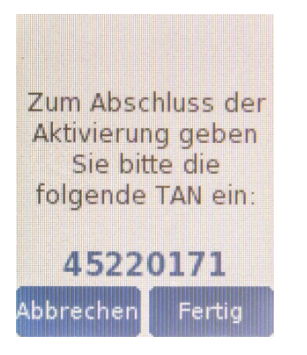

Nun wird abgefragt, ob Sie die TAN erfolgreich eingegeben haben, und mit der Bestätigung durch Drücken auf "Ja" erhalten Sie auch auf dem photoTAN-Token die Bestätigung über die erfolgreiche Aktivierung. Mit Drücken auf "Weiter" schaltet der photoTAN-Token auf den "normalen" Aufnahmemodus der Kamera um.

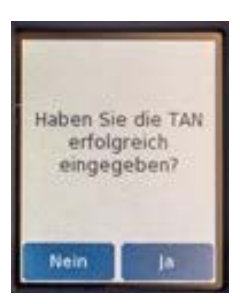

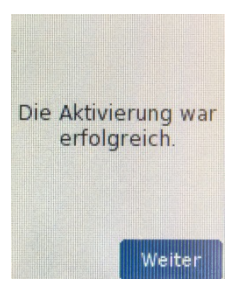

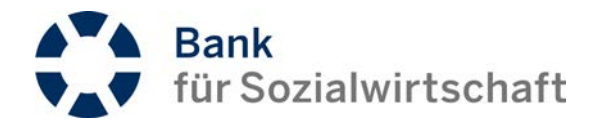

### Im Anmeldedialog des BFS-Net.Banking wird Ihnen nun der Willkommensbildschirm angezeigt.

| <ul> <li>Willkommen Max Mustermann !<br/>Sitzungsende in 15:00 Minuten</li> <li>Kontoinformationen</li> <li>Zahlungsvorgänge</li> <li>Unterschriftsmappe</li> <li>Guten Tag Max Mustermann,</li> </ul>                                                                                                    | Abmelden |
|----------------------------------------------------------------------------------------------------|----------|
| <ul> <li>Kontoinformationen</li> <li>Zahlungsvorgänge</li> <li>Unterschriftsmappe</li> <li>Gutten Tag Max Mustermann,</li> </ul>                                                                                                    |          |
| Image: Constraint of the second second se |          |
| <ul> <li>Vnterschriftsmappe</li> <li>Guten Tag Max Mustermann,</li> </ul>                                                                                                    |          |
| C Mitteilungen O Guten Tag Max Mustermann,                                                                                                    |          |
|                                                                                                    |          |
| Verwaltung     O                                                                                                    |          |
| Sie waren zuletzt am 07.01.2016 um 11:33:12 Uhr online.                                                                                                    |          |
| Der letzte signierte Auftrag wurde am 14.01.2016 um 13:10:38 Uhr gesendet.                                                                                                    |          |

Möchten Sie die vorgegebene BFS-Net.Banking-PIN ändern, so können Sie dies im Menüpunkt "Verwaltung" über "PIN ändern" durchführen.

| E Sitzungse                      | men Max Mustermann !<br>ende in 14:07 Minuten                                                                                                    |
|----------------------------------|----------------------------------------------------------------------------------------------------|
| () Kontoinformationen            | Ø PIN ändern                                                                                                    |
| Zahlungsvorgänge                 | 0                                                                                                    |
| C Mitteilungen                   | Für diesen Auftrag ist eine Signatur erforderlich                                                                                                    |
| Verwaltung                       | C Achtung!                                                                                                    |
| Auftraggeberdaten                | > Die neue PIN kann aus mindestens 6 Zeichen und maximal 16 Stellen bestehen.<br>(Bitte beachten Sie, dass einige Zeichen mehr als 1 Stelle belegen; bspw. Umlaute 2 Stellen oder das €-Zeichen 3 Stellen.) |
| CSV Definitionen                 | 2 DN Antoneo                                                                                                    |
| Benutzerprofil<br>Zugang sperren |                                                                                                    |
| PIN ändern                       | Neue PIN                                                                                                    |
| Download QR-Brief                | PIN Wiederholung                                                                                                    |
| Aktivierung photo I AN- I oken   | Signieren                                                                                                    |
|                                  | Bitte scannen Sie mit Ihrem photoTAN-Token diese Grafik:                                                                                                    |
|                                  | Bitte geben Sie die auf dem Token angezeigte TAN ein: 83983623 ×                                                                                                    |
|                                  | ок                                                                                                    |

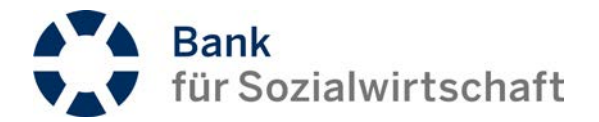

Hierbei können Sie das erste Mal Ihren photoTAN-Token zur Generierung einer TAN nutzen. Die Änderung der BFS-Net.Banking-PIN, die Sie bei jeder Anmeldung benötigen, wird Ihnen im Anschluss bestätigt.

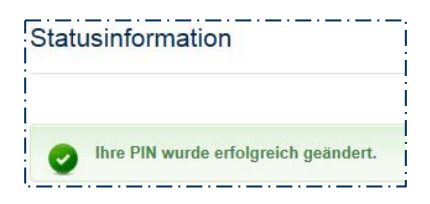

# Kurzbeschreibung zum Gerätemenü:

- Ezeiger auf anwählbaren Menü-Eintrag
- Hilfe Verweis auf die Webseite www.sozialbank.de
- Sprache Einstellungen der Gerätesprache
- Englisch, Deutsch (Vorgabe), Französisch, Niederländisch, Spanisch
- Aktivierungen Ihre Aktivierungs-Nr. siehe Aktivierungsbrief
- PIN ändern die eingestellte Token-PIN ändern
- Geräte-Info Anzeige der Firmware-Version und Akkustand
- 🛛 🖊 Zurück in Normalmodus Menü verlassen
- Weiter zum nächsten Menüpunkt

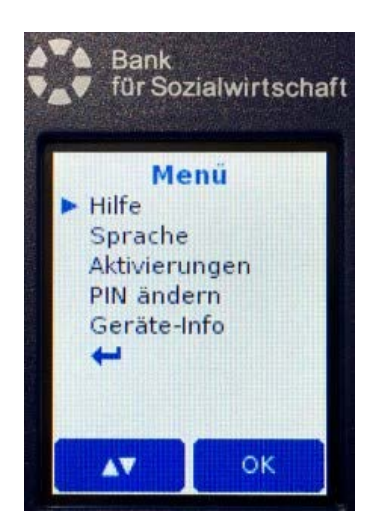